## CCC ONE® Lobby: Windows 10 Device Setup

| Overview            | CCC ONE® Lobby streamlines the check-in process for collision repair facilities by eliminating the need to rekey valuable customer and vehicle information.                               |                                                                                                    |  |
|---------------------|----------------------------------------------------------------------------------------------------|----------------------------------------------------------------------------------------------------|--|
|                     | Instead of paper forms, CCC ONE® Lobby provides an interactive experience to engage customers and digitally capture information that is seamlessly synchronized with CCC ONE® Estimating. |                                                                                                    |  |
| Before You<br>Begin | CCC ONE <sup>c</sup><br>the Carwi<br>CCC to ha                                                                                                    | <sup>®</sup> Lobby is part of the CCC ONE <sup>®</sup> Engage package. It includes<br>se.com online appointment booking. You must first contact<br>ave this feature enabled before you can proceed. |  |
|                     | Step                                                                                                    | Action                                                                                                    |  |
|                     | 1                                                                                                    | Launch the CCC ONE® Estimating Desktop application and log in.                                                                                                    |  |
|                     | 2                                                                                                    | Select Configure, then click Security Roles.                                                                                                    |  |
|                     | 3                                                                                                    | Click on your security role, then click <b>Edit</b> .                                                                                                    |  |

Continued on next page

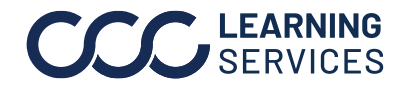

©2017-2022. CCC Intelligent Solutions Inc. All rights reserved. CCC° is a trademark of CCC Intelligent Solutions Inc.

## CCC ONE® Lobby: Windows 10 Device Setup, Continued

| Before You          | Step | Action                                                                                                    |                      |
|---------------------|------|----------------------------------------------------------------------------------------------------|----------------------|
| Begin,<br>continued | 4    | Select the Lobby – Administer CCC ONE Lobby settine<br>and Lobby – Allow access to CCC ONE Lobby permise<br>under Core. | i <b>gs</b><br>sions |
|                     |      | Admin User - Role    Role  Users (10)    Name:  Admin User    Description:                                              |                      |

Create a Kiosk The following configuration tips will help you set up a Windows® 10 Account and device to be used in a public setting such as your lobby or waiting area. Enable Tablet Mode Using these configuration options, you can lock down your device and make it more secure.

Note: Not available in Windows® 10 Home Edition.

| Step | Action                                                                         |
|------|--------------------------------------------------------------------------------|
| 1    | Go to <b>Start &gt; Settings &gt; Accounts &gt; Family &amp; other users</b> . |
| 2    | Tap Add someone else to this PC.                                               |
| 3    | Tap I don't Have this person's sign-in information.                            |
| 4    | Tap <b>Add a user without a Microsoft account</b> .                            |

Continued on next page

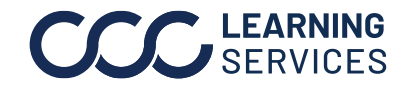

## CCC ONE® Lobby: Windows 10 Device Setup, Continued

**Create a Kiosk** Account and Enable Tablet Mode, continued

| Step | Action                                                                           |
|------|----------------------------------------------------------------------------------|
| 5    | Input the Username for the kiosk account (e.g., Lobby Kiosk).                    |
| 6    | Leave the password field empty and tap <b>Next</b> .                             |
| 7    | Next, go to <b>Start &gt; Settings &gt; System &gt; Tablet mode</b> .            |
| 8    | Turn on Make Windows more touch-friendly when using your device as a tablet.     |
| 9    | Change the When I sign in drop-down list to Automatically switch to tablet mode. |

**First Time** Setup of CCC ONE Lobby

| Step | Action                                                                                                    |
|------|----------------------------------------------------------------------------------------------------|
| 1    | Sign into the kiosk user account, and install CCC ONE Lobby from the Microsoft® Store.                                                                                                 |
| 2    | Log into the CCC ONE® Lobby app using your CCC ONE login credentials. You can specify a PIN number after logging into the app for the first time.                                      |
| 3    | When logging into the CCC ONE® Lobby app for the first<br>time, the Recommended configuration settings page<br>displays.<br>Verify that you have created a kiosk user account and that |
|      | you have enabled tablet mode as described in the previous sections (Create a kiosk account and Enable Tablet mode).                                                                    |
| 4    | Tap <b>NEXT</b> . The Settings page displays.                                                                                                    |
| 5    | Tap to select your location.                                                                                                    |
| 6    | Tap to select the company brand and company home screen.                                                                                                    |
| 7    | Tap to select English and/or Spanish languages.                                                                                                    |
| 8    | Tap <b>NEXT</b> .                                                                                                    |
| 9    | Check the configurable questions to include when the customer signs in. Some fields can be edited.                                                                                     |
| 10   | Tap <b>NEXT</b> . The first-time setup is complete.                                                                                                    |

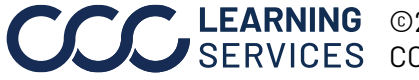

**CCC**<sup>®</sup> is a trademark of CCC Intelligent Solutions Inc. All rights reserved. CCC<sup>®</sup> is a trademark of CCC Intelligent Solutions Inc.